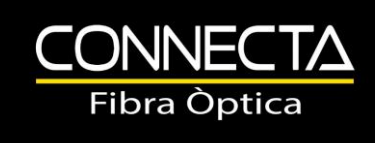

## Configuració Android 7.0 (TuOperador)

Ir a **Ajustes**, **Conexiones**, **Redes móviles**, **Nombre de punto de acceso (APN)**, pulsamos añadir, y seleccionamos **Editar punto de acceso (APN)**, como se indica en las imágenes:

| <u>م</u> ۲                                                                                               | 74% 🖹 11:43 | <b>S</b>      |                    | ா        | <b>9</b> | 1                                        | 🖹 .dl 74% 🛢 11:44 |
|----------------------------------------------------------------------------------------------------|-------------|---------------|--------------------|----------|----------|------------------------------------------|-------------------|
| < CONEXIONES                                                                                             | Q           | < NOME        | BRES DE PUNTO DE   | AÑADIR : | <        | EDITAR PUNTO DE ACC                      | ESO :             |
| Wi-Fi<br>Connectafibra.cat                                                                               |             | Orar<br>orang | nge Internet Movil |          | No       | ombre<br>o definido                      |                   |
| Llamadas Wi-Fi                                                                                           |             | Orar          | nge Internet PC    |          | A        | PN                                       |                   |
| Bluetooth<br>Conectar a dispositivos Bluetooth<br>cercanos.                                              |             | Orar          | nge MMS<br>lemms   |          | Pr       | o definido<br>r <b>oxy</b><br>o definido |                   |
| Visibilidad del teléfono<br>Permite a otros dispositivos encontrar su<br>teléfono y transferir archivos. |             |               |                    |          | Pt       | u <b>erto</b><br>o definido              |                   |
| Uso de datos                                                                                             |             |               |                    |          | Ne       | ombre de usuario                         |                   |
| Modo Avión<br>Desactivar las funciones de llamada y<br>mensajería y los datos móviles.                   |             |               |                    |          | Ce<br>No | ontraseña<br>o definido                  |                   |
| NFC y pago<br>Realizar pagos móviles, compartir datos y<br>leer o escribir etiquetas NFC.                |             |               |                    |          | Se       | ervidor<br>o definido                    |                   |
| Conexión compartida y Módem                                                                              |             |               |                    |          | M        | MSC<br>definido                          |                   |
| Redes móviles                                                                                            |             |               |                    |          | м        | MS proxy                                 |                   |

Dentro de **Editar punto de acesso (APN)** en el apartado **Nombre**, escribiremos **Cablemóvil** y en **APN**, escribiremos **internetmas**. Luego seleccionamos menú y guardamos. Nos aparecerá el nuevo perfil **APN Cablemóvil** que debemos seleccionar.

| * 🐨 🖌 44% 🛢 11:54                                                | ➡ 🔻 💎 🖌 44% 💂 11:54                              |                           |
|------------------------------------------------------------------|--------------------------------------------------|---------------------------|
| Editar punto de acceso                                           | Editar punto de acceso                           |                           |
| Nombre<br>A <u>Cablemóvil</u><br>CANCELAR ACEPTAR<br>No definido | A internetmas<br>CANCELAR ACEPTAR<br>No definido | Cablemóvil<br>internetmas |
| Puerto                                                           | Puerto                                           |                           |
| G Cablemóvil Cableacions Cable món ió 🌷                          | G internetmas V                                  |                           |
| 1 2 3 4 5 6 7 8 9 0                                              | 1 2 3 4 5 6 7 8 9 0                              |                           |
| qwertyuiop                                                       | qwertyui op                                      |                           |
| asdfghjklç                                                       | asdfghjklç                                       |                           |
| ☆ z x c v b n m ≪                                                | ☆ z x c v b n m ⊗                                |                           |
| ?123 <sup>©</sup> , 🕀 CA·ES . 😋                                  | ?123 🖁 🌐 CA·ES . 🧲                               |                           |